# 多要素認証設定マニュアル

2025/2/14 更新

ver1.02

セキュリティ確保の観点から、このマニュアル(多要素認証)の設定を最初に完了してください。

兵庫教育大学情報処理センター

## はじめに

本学では、情報セキュリティ向上のため、多要素認証(パスワードに加え、スマートフォンなどを使って利 用者本人であることを認証する方法)を導入しています。

電子メール、オンラインストレージ、Office 製品、Teams などの Microsoft365 サービスのほか、教育 支援システム、図書館システムなどを利用するためには、多要素認証の設定を完了しておくことが必要とな ります。

したがって、「情報処理センター利用許可書(基本利用)」が交付されたら、本書をご参照のうえ、速やか に多要素認証の設定を完了してください。

なお、本書の構成は、以下のとおりとなっています。

#### 【利用者全員必須】多要素認証の設定手順(P2~PII)

ご自分のスマートフォンなどを使用して、アプリ(Microsoft Authenticator)又は電話番号による多要 素認証を行うための設定手順について説明します。

※ アプリのみ登録した方は、スマートフォンを買い換えた場合にご自分で次の手順によるアプリの再 設定ができなくなります(情報処理センターによる再設定が必要)。必ずアプリと電話番号の両方を 登録するようにしてください。

#### 【必要時に実施】アプリ(Microsoft Authenticator)の再設定手順(P12~P19)

スマートフォンの買い替え等に伴い、アプリによる多要素認証ができなくなった場合に、ご自分でアプリの 再設定をするための手順について説明します。

#### 【必要時に実施】電話番号が変わった際の変更手順(P20~P22)

多要素認証で使用するスマートフォンの電話番号が変わった場合に、ご自分で登録した電話番号を変 更する手順について説明します。

#### 【お問合せ】

多要素認証に関するトラブルにつきましては、担当者へお問い合わせください。

#### 情報処理センター (0795-44-2209) q@hyogo-u.ac.jp

(注意)

Microsoft365 は常に最新の機能が提供されます。そのため、予告なく仕様が変更されることがあり、 このマニュアルどおりにならない場合があります。あらかじめご了承ください。

- 多要素認証を設定するコンピュータ(タブレット端末も可)と、スマートフォンをご準備ください。
   ※ 情報処理センター、附属図書館、神戸キャンパスのコンピュータでも設定可能です。
- 2. コンピュータで Web ブラウザ(Edge、Chrome、Safari、Firefox など)を起動してください。
- 3. アドレスバーに「sso.hyogo-u.ac.jp」と入力するか、QR コードで読み込んでください。

| • | 0             | 新しいタブ | ×                 |    | +           |   |
|---|---------------|-------|-------------------|----|-------------|---|
| ÷ | $\rightarrow$ | C     | sso.hyogo-u.ac.jp | >  |             |   |
|   |               |       | sso.hyo           | go | -u.ac.jpと入力 | ] |

QR コードはこちら

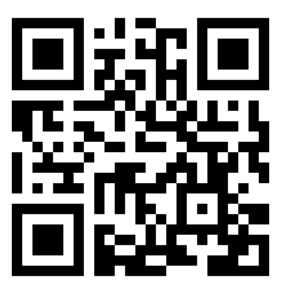

 サインイン画面が出ましたら、情報処理センターから発行された「メールアドレス」を入力して「次 へ」ボタンを押してください。

| 7722/52/52/2         x         +           Ø         Tr         login.microsoftonline.com/common/losuft2/v2.8/sufforize1xcopent/like/sed | bateler pol File-illight/UMiPpopTIYCY/gDM54/jwerm0kpAU124_beMaccountBresponer_type=code&cler | - □ X<br>1,4+6512453-3558-4677-6578-4101984712885tweinet,uni+teps ✿ □ ▲ 1 |
|----------------------------------------------------------------------------------------------------|----------------------------------------------------------------------------------------------|---------------------------------------------------------------------------|
|                                                                                                    | Microsoft<br>942-42<br>ogava@hyogo-u.ac.jp                                                   | Microsoft<br>サインイン<br>ogawa@hvogo-u.ac.ip<br>アカウントにアクセスできない場合             |
|                                                                                                    | Q 4000.17300                                                                                 | 次へ                                                                        |
|                                                                                                    |                                                                                              | 🔍 לארא אראיד                                                              |

5. この画面が出る場合は、「職場または学校アカウント」を選択してください。

Microsoft このメールは、Microsoftの複数のアカウントで使わ れているようです。どのアカウントを使いますか? \_\_\_\_\_ 職場または学校アカウント À IT 部署が作成 ogawa@hyogo-u.ac.jp ..... 個人のアカウント 2 お客様が作成 ogawa@hyogo-u.ac.jp アカウント名を変更したいですか? 個人用 Microsoft アカウ ントの名前を変更できます。 別のアカウントでサインインする

- 6. 情報処理センターから発行された「パスワード」を入力して、「サインイン」をクリックしてください。
  - ※ うまくいかない場合は、全角になっていないか、大文字小文字を誤っていないか、O(ゼロ)とO(オー)を 間違っていないか、I(いち)とI(アイ)を間違っていないか、「CAPS キー」を誤って押していないかどう か、丁寧に確認してください。

| <br>●兵庫教育大学                                                                                        |  |
|----------------------------------------------------------------------------------------------------|--|
| ogawa@hyogo-u.ac.jp<br>「「 マパギホトヨ ハーゴ<br>← test2024ba01@hyogo-u.ac.jp<br>パスワードの入力<br><br><u>サイン</u> |  |
| (情報処理センター 共通ロダインページ                                                                                |  |

- 7. 「詳細情報が必要」の画面が出てきますので、「次へ」をクリックします。
  - ※ 5.以降の画面は「初めてログインする場合」または「多要素認証が未設定の場合」に出現します。この画 面が出現しない場合は、多要素認証が完了しています。

| Q<br>兵庫教育大学<br>Martine Restriction                                                                                                    |  |
|----------------------------------------------------------------------------------------------------|--|
| ビ     ビ     ビ     ビ     ビ     ビ     ビ     ビ     ビ     ロ     ボ     ジ     ロ     ジ     ジ |  |
| (情報処理センター 共通ログインパージ<br>1988年) 万分(0-                                                                                                    |  |

8. 「アカウントのセキュリティ保護」の画面が出てきますので、「今すぐダウンロード」をクリックしま す。(「次へ」ボタンを押さないでください。)

|               | アカウントのセキュリティ                                 | ィ <mark>保</mark> 護 |            |  |  |  |
|---------------|----------------------------------------------|--------------------|------------|--|--|--|
|               | 2 のメソッド 1: アプリ                               |                    |            |  |  |  |
|               | עדע                                          | 2<br>電話            |            |  |  |  |
| Microso       | oft Authenticator                            |                    |            |  |  |  |
|               | 最初にアプリを取得します                                 |                    |            |  |  |  |
|               | お客様の電話に Microsoft Authenticator アプリをインス<br>ド | トールします。            | 今すぐダウンロー   |  |  |  |
|               | デバイスに Microsoft Authenticator アプリをインストー      | ルした後、[次            | へ] を選択します。 |  |  |  |
| 別の認証アプリを使用します |                                              |                    |            |  |  |  |
|               |                                              |                    |            |  |  |  |
| 別の方法を設定       | <u>をします</u>                                  |                    |            |  |  |  |

9. 「Microsoft Authenticator」の画面が出てきますので、スマートフォンで QR コードを読み取って アプリケーションをダウンロードしてください。

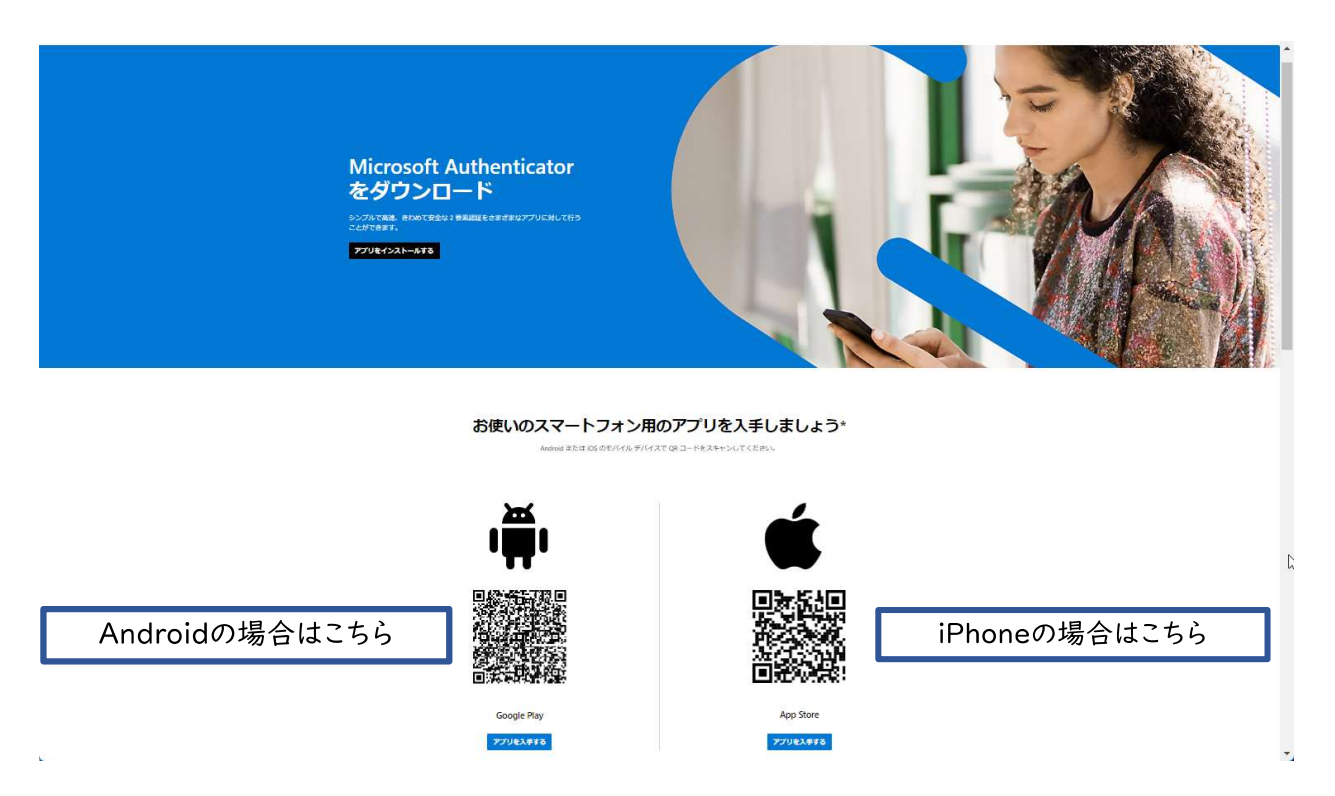

- 10. AppStore または Google Play からアプリをダウンロードして、「Microsoft Authenticator」を起動し ます。
- 11. 「承諾する」「続行」をタップしてください。「カメラへのアクセスを求めています」という画面が表示された場合は、「許可」をタップしてください。

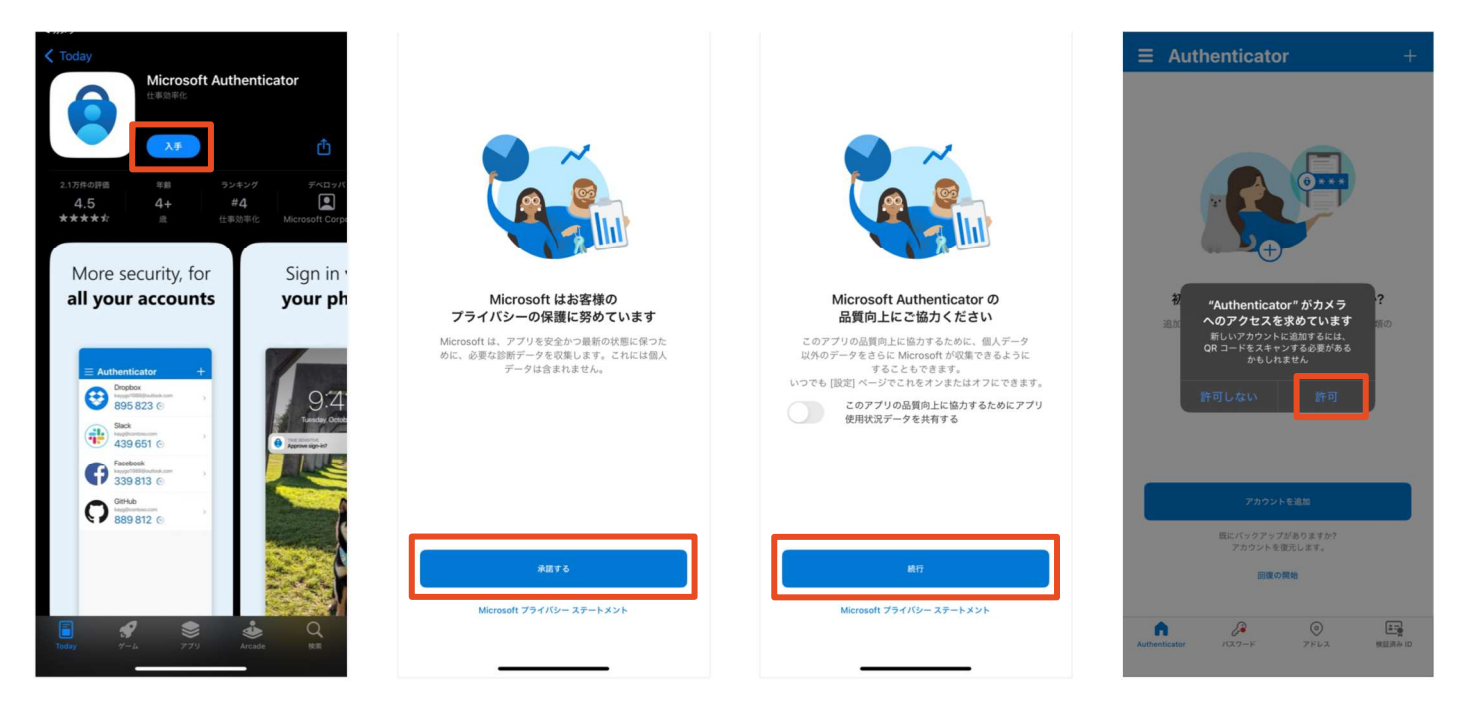

12.「アカウントの追加」をタップし、「<u>職場または学校アカウント</u>」を選択します。

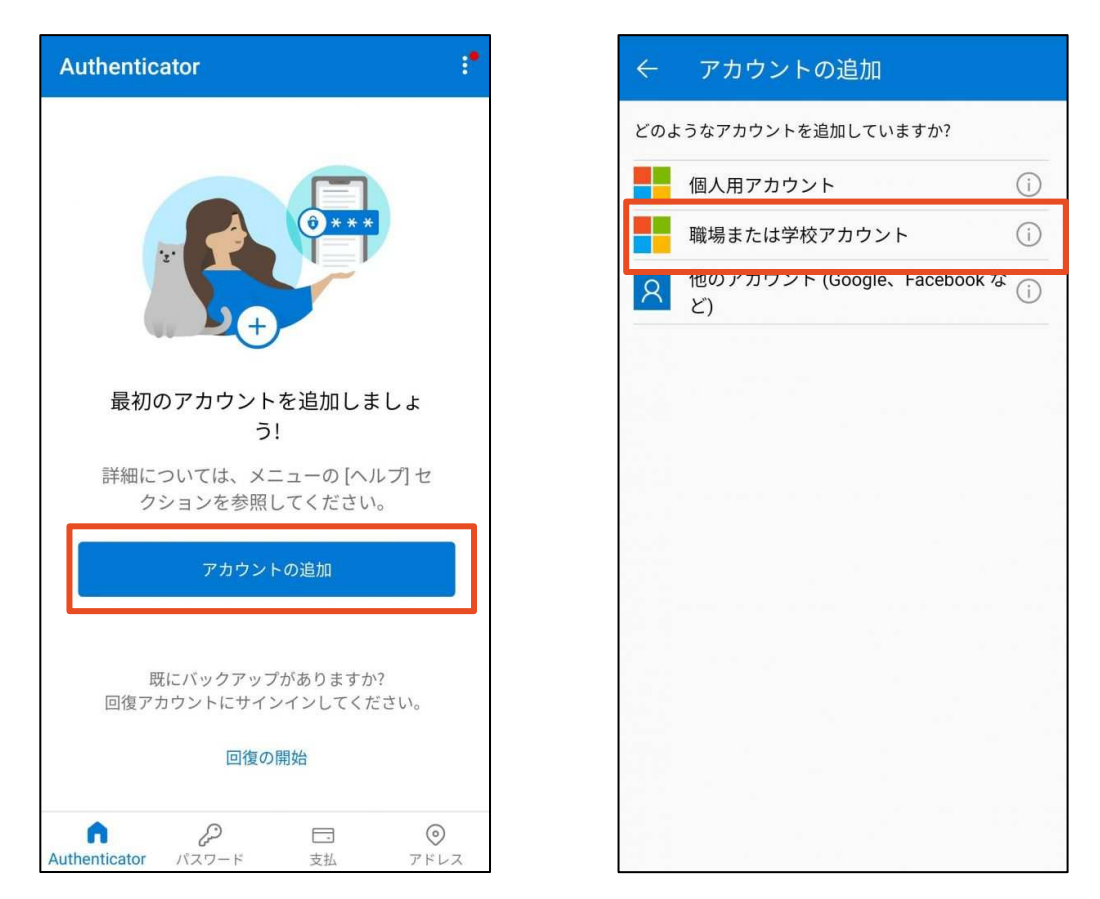

13. 「QR コードをスキャンします」をタップすると、QR コードのスキャン画面が起動します。

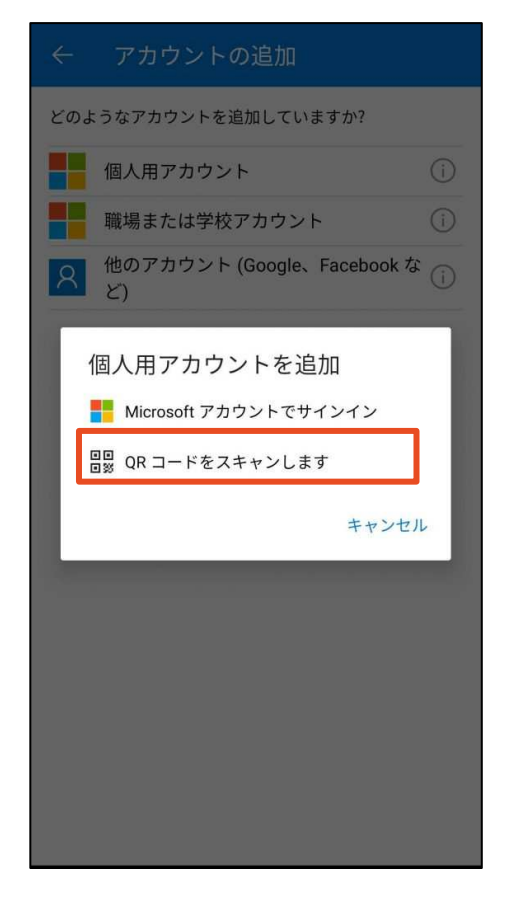

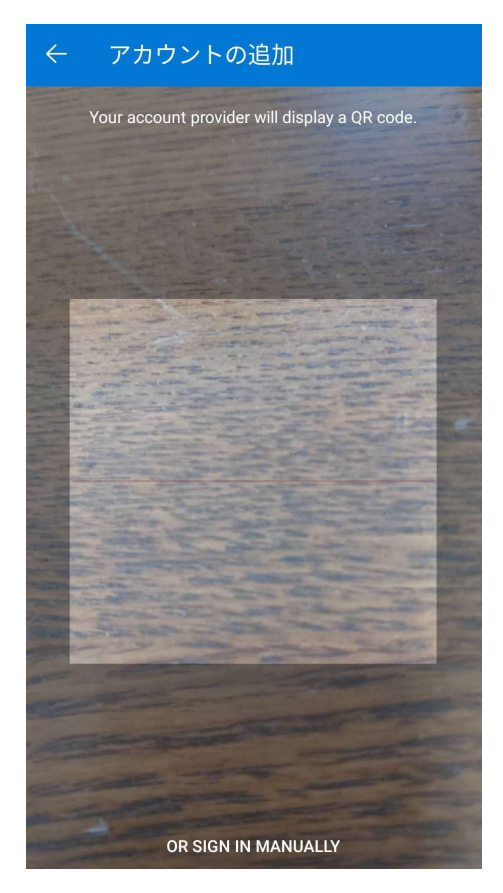

# 14. コンピュータの画面に戻って、「次へ」をタップすると、QR コードのスキャン画面が起動しますの で、スマートフォンで QR コードを読み取ってください。

| アカウントのセキュリティ保護                                                                                                    |                                                                                                    |
|----------------------------------------------------------------------------------------------------|----------------------------------------------------------------------------------------------------|
| 2 のメソッド 1: アプリ<br>2<br>アプリ 2<br>電話                                                                                                    | アカウントのセキュリティ保護                                                                                                    |
| Microsoft Authenticator<br>最初にアプリを取得します                                                                                                   | 2 のメソッド 1: アプリ<br>2<br>アプリ 2<br>電話                                                                                                    |
| お客様の電話に Microsoft Authenticator アプリをインストールします。 今すぐダウンロード<br>ド<br>デバイスに Microsoft Authenticator アプリをインストールした後、(次へ)を選択します。<br>別の認証アプリを使用します | Microsoft Authenticator<br>QR コードをスキャンします<br>Microsoft Authenticator アプリを使用して QR コードをスキャンします。これにより、Microsoft<br>Authenticator アプリとご自分のアカウントがつながります。 |
| 別の方法を設定します                                                                                                    | QR コードをスキャンした後、(次へ)を選択します。<br>■ ● ● ● ● ● ● ● ● ● ● ● ● ● ● ● ● ● ●                                                                                 |
|                                                                                                    | 別の方法を設定します                                                                                                    |

15.「Authenticator は通知を送信します。よろしいですか?」の画面が出てきた場合は「許可」をタップ してください。

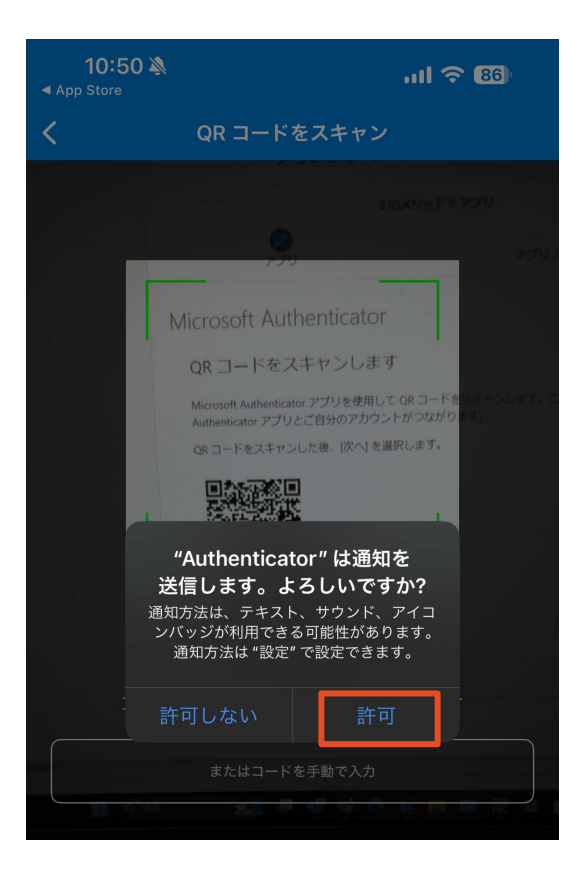

16. コンピュータに番号が表示されますので、数字を記憶します。

| アカウントのセキ                     | ユリティ保護                            |
|------------------------------|-----------------------------------|
| 2 <b>のメソ</b> ッド 1            | : アプリ                             |
| <b>ク</b><br>アプリ              | 2<br>電話                           |
| Microsoft Authenticator      |                                   |
| 試してみましょう 以下に表示されている番号を入力して、1 | アブリに送信している通知を承認します。<br>3<br>戻る 次へ |
| 別の方法を設定します                   |                                   |

17.記憶した番号をスマートフォン側の「Micorosoft Authenticator」に入力すると、コンピュータの画面 に「通知が承認されました」と出てきます。確認ができたら「次へ」をクリックしてください。

| T                | サインインしよう<br>としていますか?                                              | - 100                    |          |        | アス         | カウントの                           | Dセキュリ       | ティ保 | 護   |    |   |
|------------------|-------------------------------------------------------------------|--------------------------|----------|--------|------------|---------------------------------|-------------|-----|-----|----|---|
| に<br>tes<br>表示さ: | test2024ba01@hygourus.in<br>表示されている番号を<br>ンインしてくた<br>記憶した番号(例の場合、 |                          |          | 33)    |            | 2 0                             | メソッド 1: アプリ |     | 2   |    |   |
|                  | 33                                                                |                          |          |        | アプリ        | J                               |             | 貢   | ē:Ħ |    |   |
| Authentica       | Nえ、私はしていま<br><b>はい</b><br>tor がロックさ                               | せん                       | <b>→</b> | Micros | soft Authe | enticator<br><sub>承認されました</sub> |             |     |     |    |   |
| 1                | 2<br>АВС                                                          | 3<br>Def                 |          |        | -          |                                 |             |     | 戻る  | 次へ | a |
| 4<br>6H1         | 5<br>JKL                                                          | 6                        |          |        |            |                                 |             |     |     |    | 9 |
| 7<br>PORS        | 8<br>TUV                                                          | 9<br>wxyz                |          | 別の方法を調 | 設定します      |                                 |             |     |     |    |   |
|                  | 0                                                                 | $\langle \times \rangle$ |          |        |            |                                 |             |     |     |    |   |

18. 続いて電話でコードを受け取る設定をします。「Japan(+81)」が選択されていることを確認し、電話番 号の入力、「コードを受け取る」を選択した後、「次へ」をクリックします。

| アカウントのセキュリティ保護                                                                                          |  |  |  |  |  |
|----------------------------------------------------------------------------------------------------|--|--|--|--|--|
| 2 のメソッド 2: 電話                                                                                           |  |  |  |  |  |
| マプリ 電話                                                                                                  |  |  |  |  |  |
| 電話                                                                                                    |  |  |  |  |  |
| 電話で呼び出しに応答するか、電話でコードを受け取ることにより、本人確認ができます。                                                               |  |  |  |  |  |
| どの電話番号を使用しますか?                                                                                          |  |  |  |  |  |
| Japan (+81)                                                                                             |  |  |  |  |  |
| ● コードを受け取る                                                                                              |  |  |  |  |  |
| ○ 電話する<br>メッセージとデータの通信料が適用される場合があります。[次へ] を選択すると、次に同意したことになり<br>ます: サービス使用条件 および プライバシーと Cookie に関する声明。 |  |  |  |  |  |
| 次へ                                                                                                    |  |  |  |  |  |
| 別の方法を設定します                                                                                              |  |  |  |  |  |

19. スマートフォンに6桁のコードが送られます。iPhoneの場合は「メッセージ」、Androidの場合は「メ ッセージアプリ」で6桁のコードを確認し、画面に入力した後、「次へ」をクリックします。

| アカウントのセキュリティ保護                                                                         |
|----------------------------------------------------------------------------------------|
| 2 のメソッド 2: 電話<br>マプリ<br>正話                                                             |
| 電話<br>+81 09030745271 に 6 桁のコードをお送りしました。コードを以下に入力してください。<br>759443<br>コードの再送信<br>戻る 欠へ |

20.「検証が完了しました。」と表示されていることを確認し、「次へ」をクリックします。

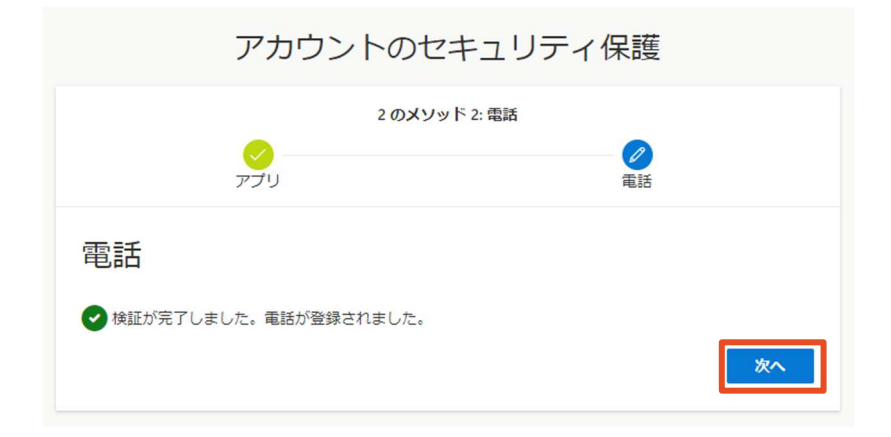

21. 「成功」と表示されていることを確認し、「完了」をクリックします。

| アカウントのセキュリティ保護                                                                                          |                      |  |  |  |  |
|----------------------------------------------------------------------------------------------------|----------------------|--|--|--|--|
| 2 のメソッド 2: 完了                                                                                           |                      |  |  |  |  |
| <mark>シ</mark><br>アプリ                                                                                   |                      |  |  |  |  |
| 成功<br>セキュリティ情報が正常にセットアップされました。(完了<br><b>既定のサインイン方法:</b><br>*81 09030745271<br>② Microsoft Authenticator | 了] を選択し、サインインを続行します。 |  |  |  |  |
|                                                                                                    | 元了                   |  |  |  |  |

22.「サインインの状態を維持しますか?」と表示されるので、「はい」をクリックします。

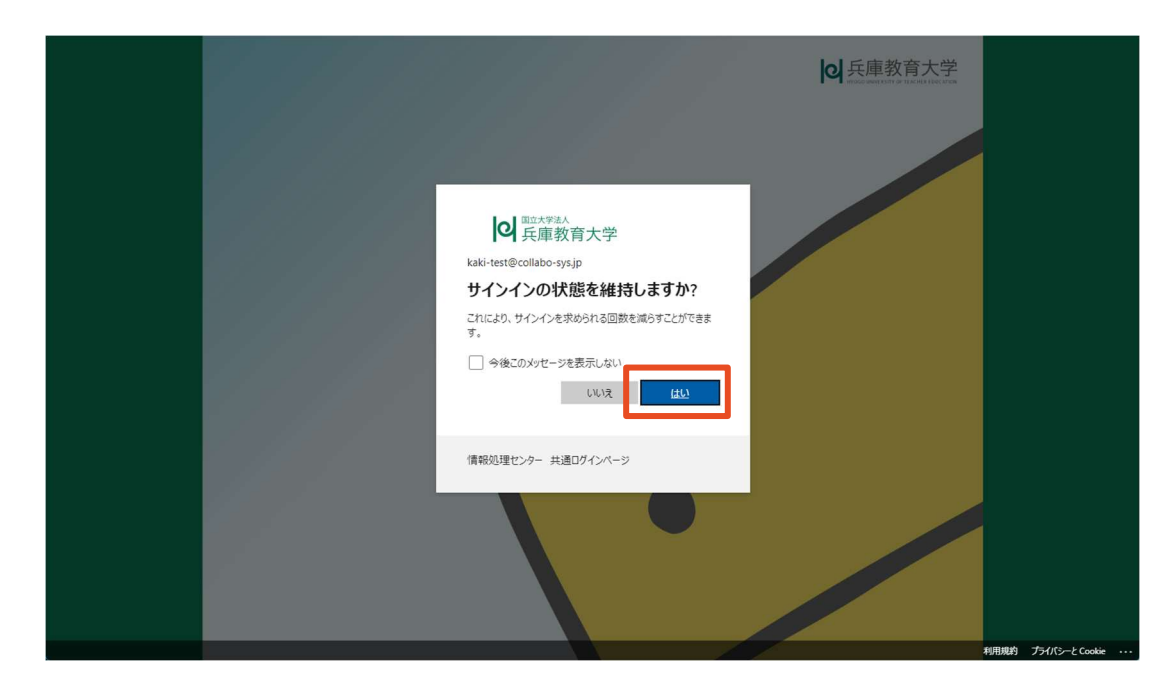

23. ポータルサイトの画面が表示されたら、多要素認証の設定は完了です。(ポータルサイトを Web ブラウ ザのブックマーク機能でブックマークしておくと、次回以降アクセスが便利です。)

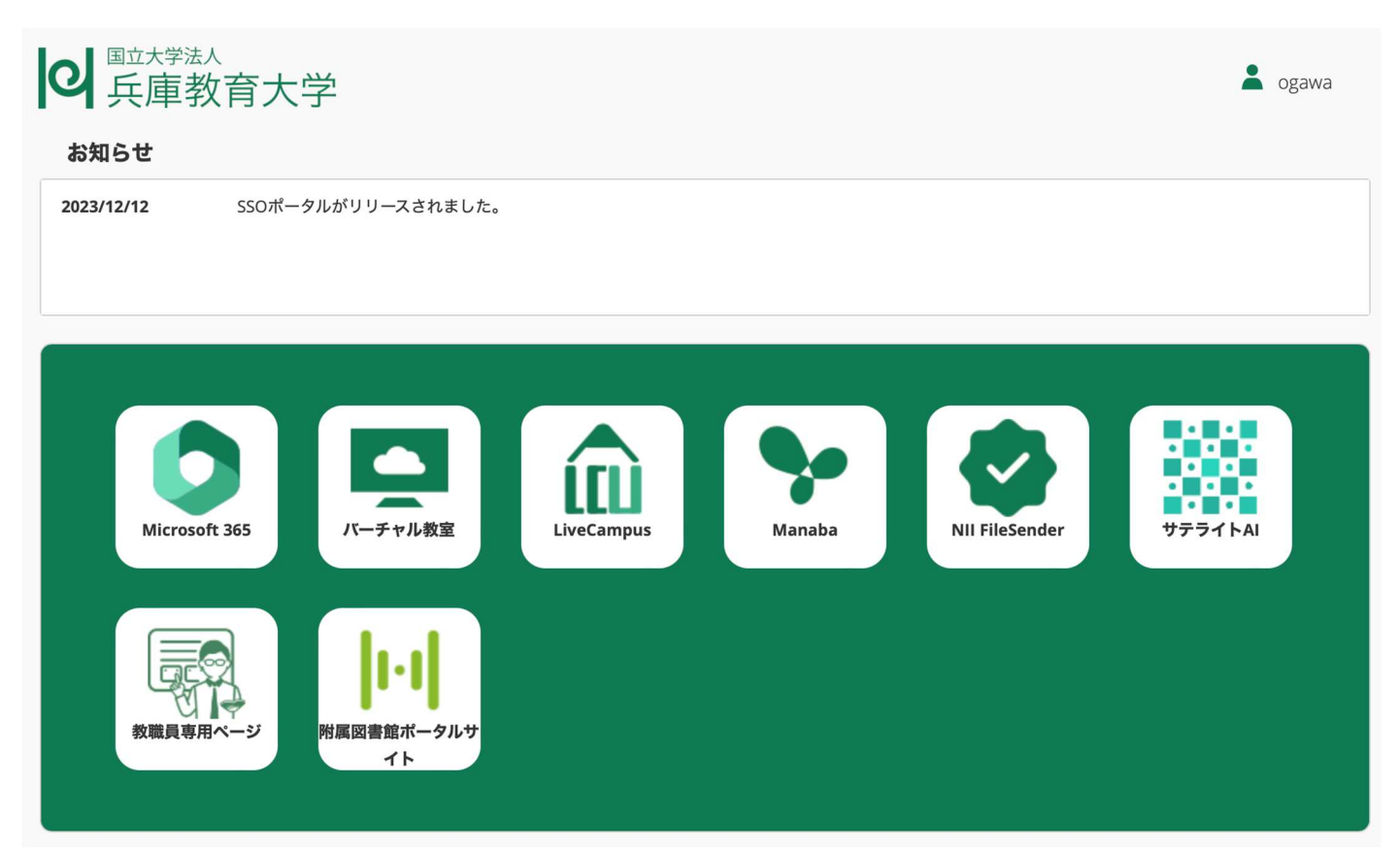

### (補足)アプリ(Microsoft Authenticator)の再設定手順

1. アドレスバーに「sso.hyogo-u.ac.jp」と入力するか、QR コードで読み込んでください。

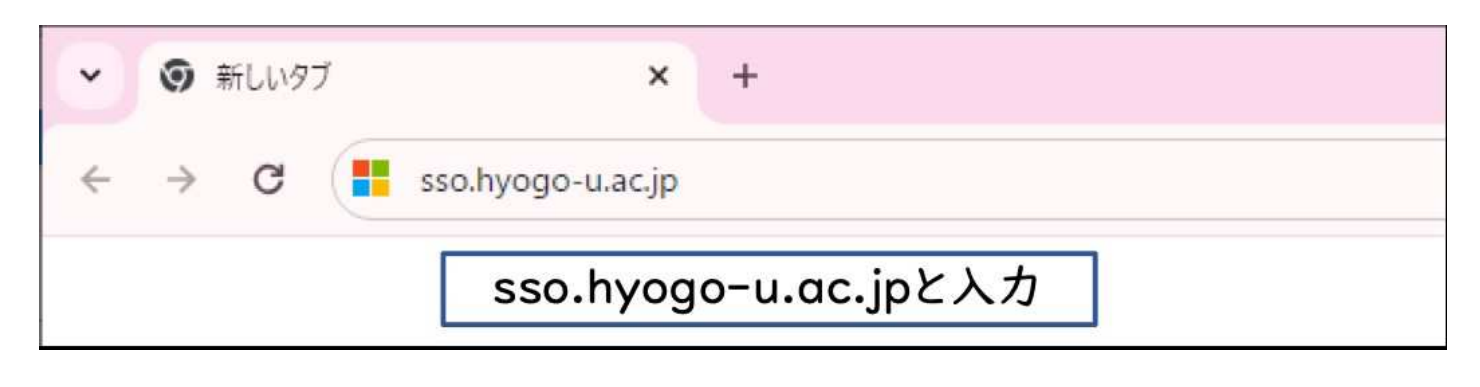

QR コードはこちら

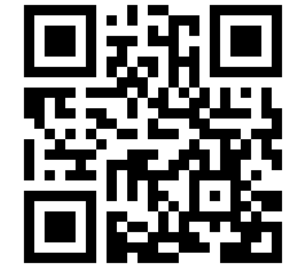

2. 「サインイン」の画面で電子メールアドレスを入力し、「パスワードの入力」の画面でパスワードを入力します。(この画面が出ずに、ログインできた場合は 5. へ)

| Hicrosoft<br>サインイン | ● <sup>国立大学法人</sup><br>兵庫教育大学<br>← ogawa@hyogo-u.ac.jp |  |  |  |
|--------------------|--------------------------------------------------------|--|--|--|
| 電子メールアドレスまたは電話番号   | パスワード<br>パスワード<br>パスワードを忘れた場合                          |  |  |  |
| 次へ                 | サインイン<br>情報処理センター 共通ログインページ                            |  |  |  |

3. 「サインイン要求を承認」の画面で「Microsoft Authenticator アプリを現在使用できません」をクリ ックしてください。

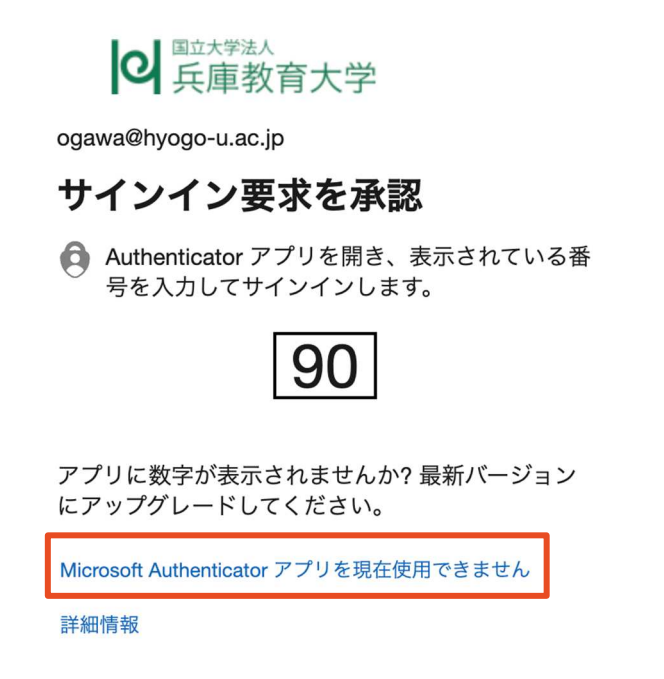

コードの入力が求められますので、SMS に送られてきたコードを入力してください。
 (SMS は「メッセージ」アプリで確認することができます。)

| 7 K 🛋    | <ul> <li>メッセージ</li> <li>070</li> <li>204500 Misrosoft の確認には</li> </ul> | 今          |
|----------|------------------------------------------------------------------------|------------|
| J = 1° , | 204590Microsoft の確認には<br>てください                                         | ここのコートを使用し |
|          |                                                                        |            |

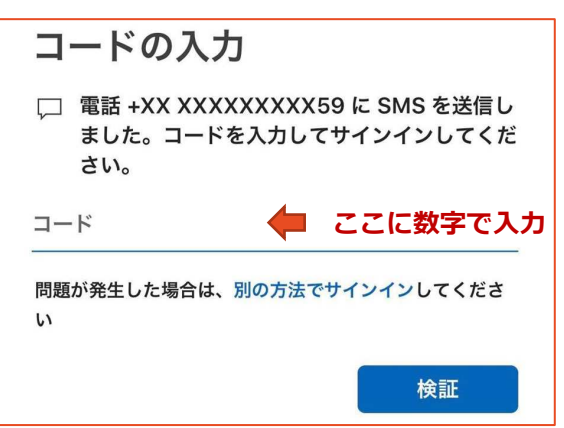

5. ポータルサイトの「Microsoft365」を選択してください。

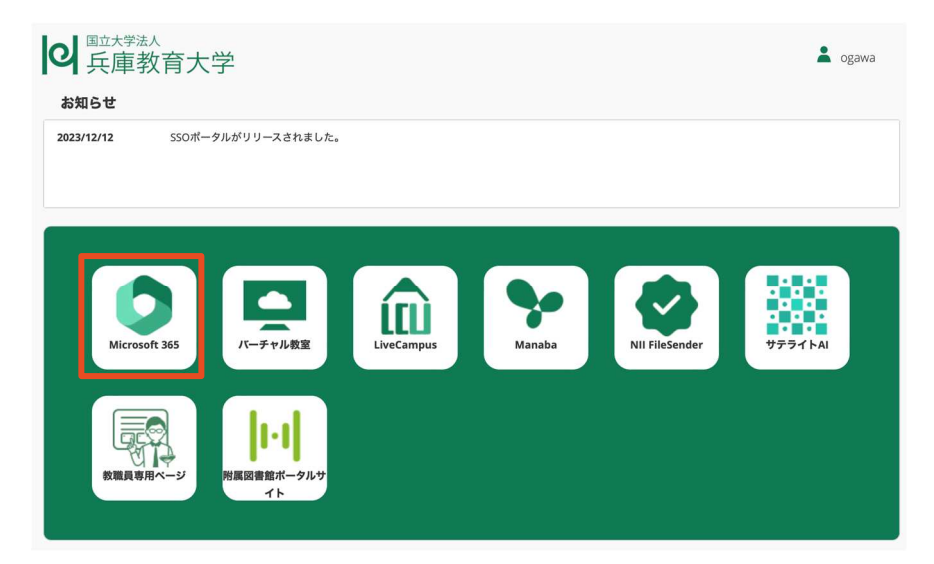

6. 画面左下のアイコンをクリックし、「アカウントを表示」をクリックします。

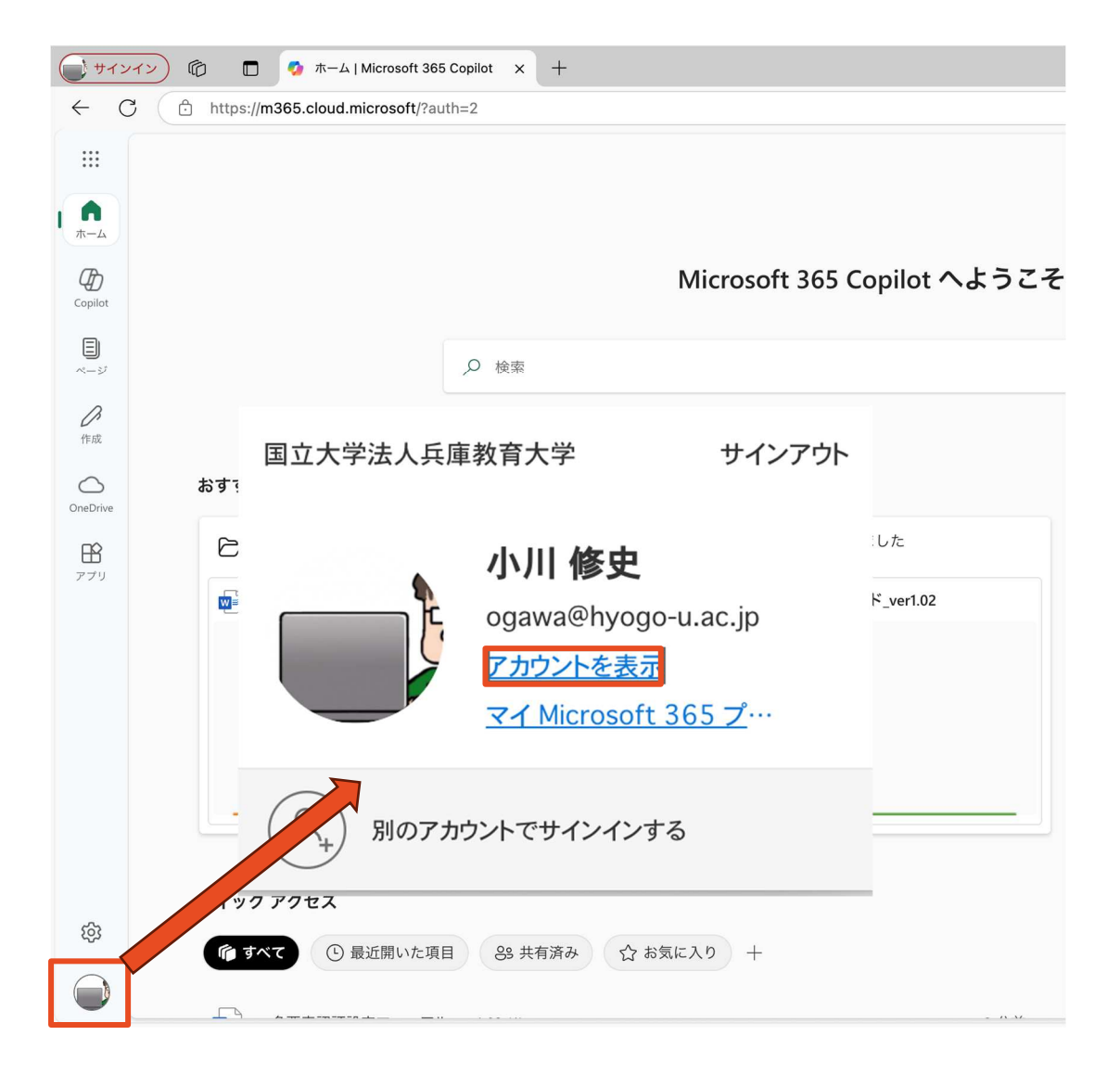

7. アンケートが出てきたら、回答するか「キャンセル」してください。

| My Account の全                                                                                                    | 全体的な満足度は | どの程度ですか? | *  |       |  |
|----------------------------------------------------------------------------------------------------|----------|----------|----|-------|--|
| 1                                                                                                    | 2        | 3        | 4  | 5     |  |
| 満足していない                                                                                                    |          |          |    | とても満足 |  |
| エクスペリエンスの向上のために Microsoft ができることは何だと思いますか?<br>(省略可能)                                                                  |          |          |    |       |  |
| 电品曲方、ハスノード、 <sup>山方</sup> 化ギーなどの 加入 同報 (彼在) 同報は さのないよう<br>にしてください。                                                    |          |          |    |       |  |
| プライバシーに関する声明 <sup>CI</sup> [送信] を押すと、お客様からのフィードバックが<br>Microsoft 製品とサービスの品質向上のために使用されます。お客様の IT 管理者<br>はこのデータを収集できます。 |          |          |    |       |  |
|                                                                                                    |          |          | 送信 | キャンセル |  |

Microsoft にフィードバックをお送りください

 $\times$ 

8. 「セキュリティ情報」の「更新情報」をクリックしてください。

|                       | セキュリティ情報                        | パスワード                                   |
|-----------------------|---------------------------------|-----------------------------------------|
| 小川 修史                 | 80                              | C                                       |
| 🖾 ogawa@hyogo-u.ac.jp | 認証方法とセキュリティ情報を最新の状態にして<br>ください。 | ー<br>パスワードを強力にするか、他人が知っている場<br>合は変更します。 |
| ◇ 編集できない理由            | 更新情報 >                          | パスワードの変更 >                              |

9. サインイン方法の一覧が表示されます。「Microsoft Authenticator 多要素認証(MFA)をプッシュする」の欄の「削除」をクリックして削除してください。

| セキュリティ情報                                                                                                    |                                                                                                    |        |    |  |  |
|----------------------------------------------------------------------------------------------------|----------------------------------------------------------------------------------------------------|--------|----|--|--|
| これは、ご自分のアカウントへのサインインや                                                                                        | <sup>5</sup> パスワードの再設定に使用する                                                                                                    | る方法です。 |    |  |  |
| You're using the most advisable sign-in meth<br>Sign-in method when most advisable is unavailable: 電話 - テキスト | You're using the most advisable sign-in method where it applies.<br>Sign-in method when most advisable is unavailable: 電話 - テキスト +81 09070930559 変更 |        |    |  |  |
| 十 サインイン方法の追加                                                                                                 |                                                                                                    |        |    |  |  |
| S 電話                                                                                                    | +81 09070930559                                                                                                    | 変更     | 削除 |  |  |
| ・・・・ パスワード (プレビュー) ①                                                                                         | 最終更新日時:<br>2年前                                                                                                    | 変更     |    |  |  |
| <ul> <li>Microsoft Authenticator</li> <li>多要素認証 (MFA) をプッシュする</li> </ul>                                     | iPhone                                                                                                    |        | 削除 |  |  |

10. 削除されたことを確認し、「サインイン方法の追加」をクリックしてください。

| セキュリティ情報<br>これは、ご自分のアカウントへのサインインやパスワードの再設定に使用する方法です。                                                                      |                                                |    |    |  |
|----------------------------------------------------------------------------------------------------|------------------------------------------------|----|----|--|
| You're using the most advisable sign-in me<br>Sign-in method when most advisable is unavailable: 電話 - テキス<br>十 サインイン方法の追加 | thod where it applies.<br>▷ +81 09070930559 変更 |    |    |  |
| 6 電話                                                                                                    | +81 09070930559                                | 変更 | 削除 |  |
| パスワード (プレビュー) ①     最終更新日時:<br>2年前     変更                                                                                 |                                                |    |    |  |
| デバイスを紛失した場合 すべてサインアウトして                                                                                                   | てください                                          |    |    |  |

11.「サインイン方法の追加」の一覧から、「Microsoft Authenticator」を選択します。

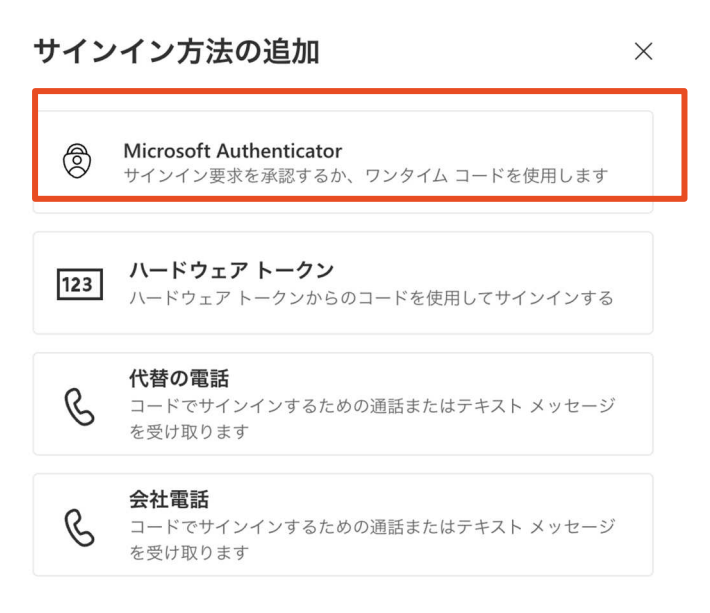

12. 「最初にアプリを取得します」の画面から、「次へ」を選択します。(スマートフォンにアプリがイン ストールされていない場合は、「Microsoft Authenticator」アプリをインストールしてください。)

| Microsoft | Authenticator                                            | $\times$ |
|-----------|----------------------------------------------------------|----------|
| 6         | 最初にアプリを取得します                                             |          |
|           | お客様の電話に Microsoft Authenticator アプリをインストールします。 今すぐダウンロート | ĉ        |
|           | デバイスに Microsoft Authenticator アプリをインストールした後、[次へ] を選択します。 |          |
|           | 別の認証アプリを使用します                                            |          |
|           | キャンセル 次へ                                                 |          |

13.「アカウントのセットアップ」の画面から、「次へ」を選択します。

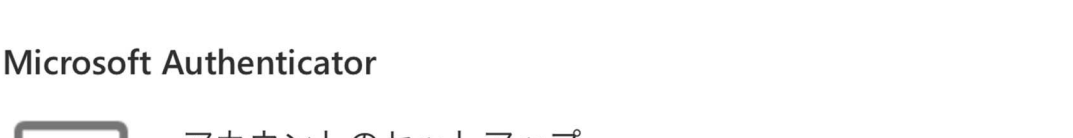

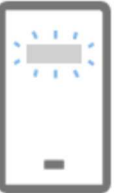

アカウントのセットアップ

プロンプトが表示されたら、通知を許可します。アカウントを追加し、[職場または学校]を選択 します。

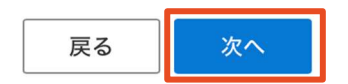

Х

14. QR コードが表示されたことを確認し、スマートフォンの「Microsoft Authenticator」アプリを起動し てください。

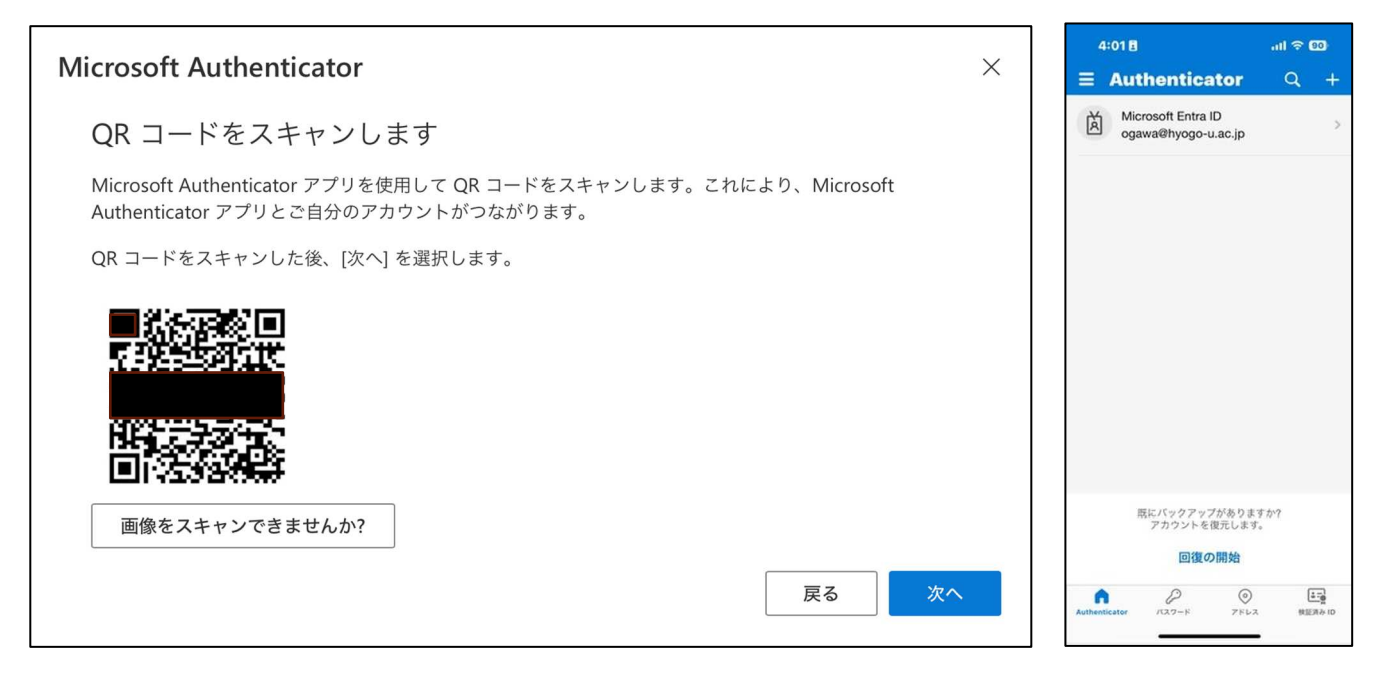

15. スマートフォンの Authenticator アプリの右上の「+」をタップしてください。

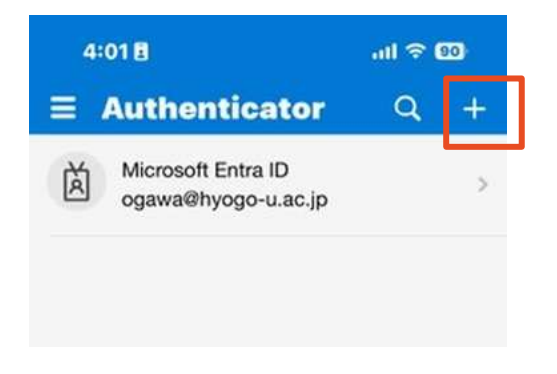

16.「アカウントを追加」の画面で「職場または学校アカウント」をタップしてください。

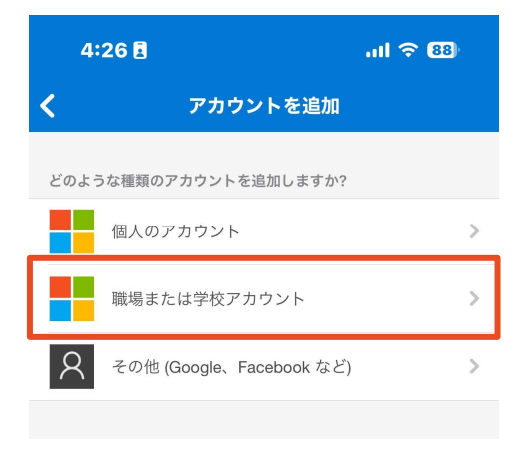

17.「QR コードをスキャンします」をタップすると、QR コードのスキャン画面が起動します。

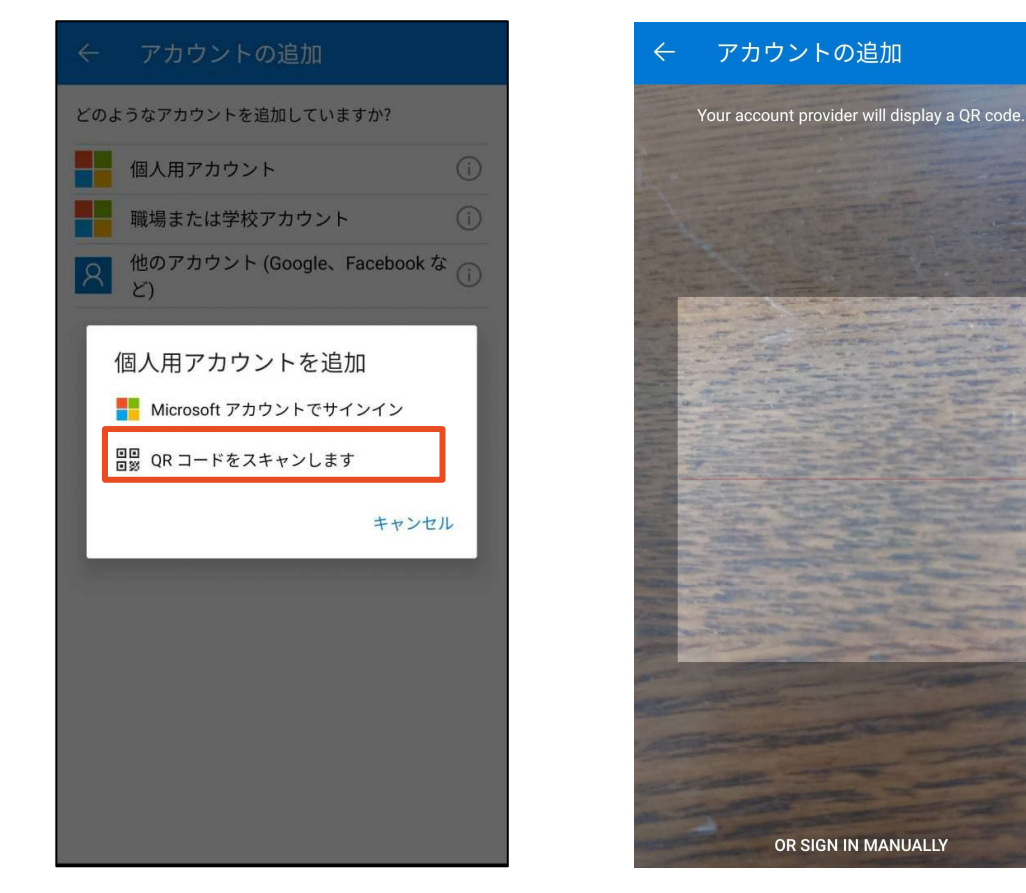

18.14.の QR コードを読み取ると、コンピュータに番号が表示されますので、数字を記憶します。

|         | アカウントのセキュリティ保護                              |
|---------|---------------------------------------------|
|         | 2 のメソッド 1: アプリ                              |
|         | アブリ     2                                   |
| Microso | oft Authenticator                           |
|         | 試してみましょう                                    |
| Ŀ       | 以下に表示されている番号を入力して、アプリに送信している通知を承認します。<br>33 |
|         | 戻る次へ                                        |
| 別の方法を設定 |                                             |

19. 記憶した番号をスマートフォン側の「Micorosoft Authenticator」に入力すると、コンピュータの画面 に「通知が承認されました」と出てきます。確認ができたら「次へ」をクリックしてください。

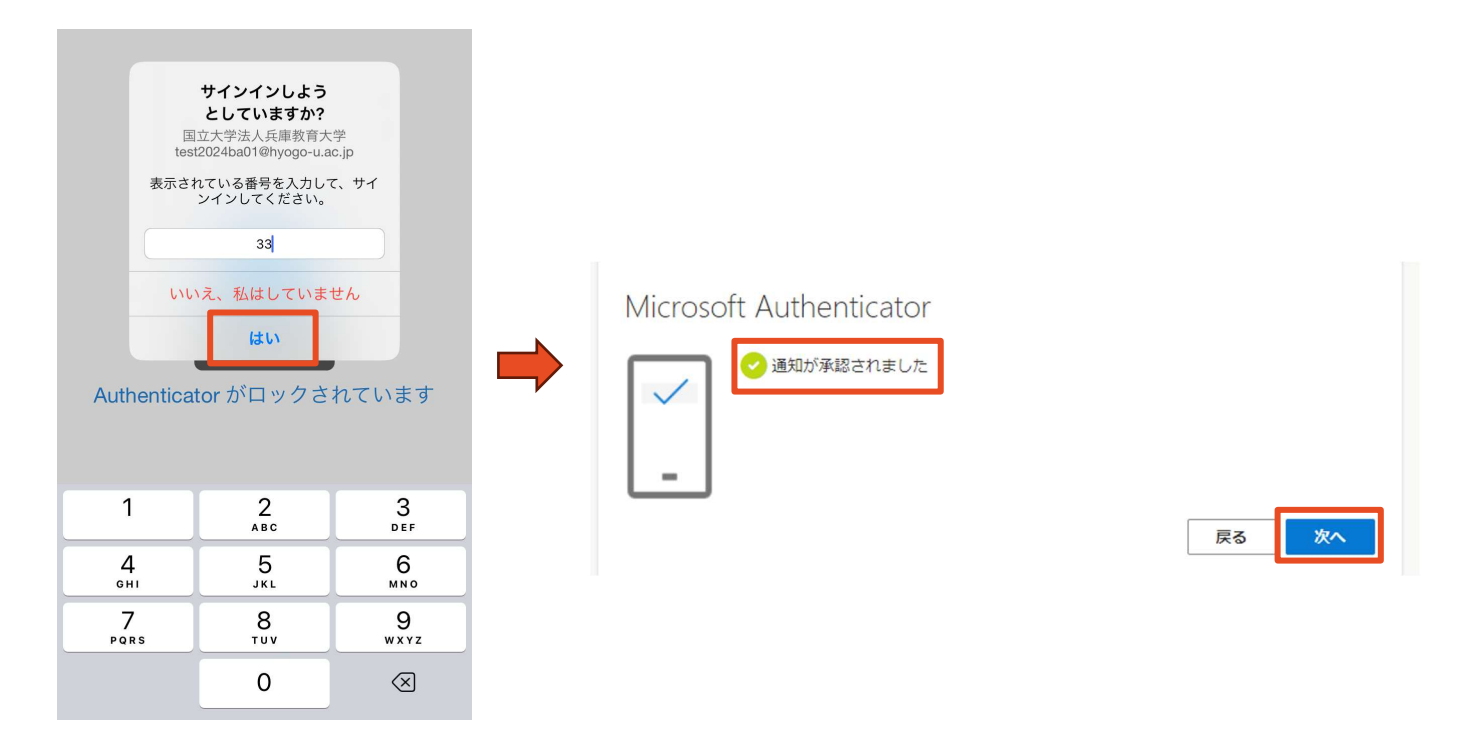

20. 多要素認証の再設定作業は完了です。

#### (補足2)電話番号が変わった際の変更手順

1. アドレスバーに「sso.hyogo-u.ac.jp」と入力するか、QR コードで読み込んでください。

| ~ | ③ 新しいタブ         | × +                  |       |
|---|-----------------|----------------------|-------|
| ÷ | $\rightarrow$ G | sso.hyogo-u.ac.jp    | E CAR |
|   |                 | sso.hyogo-u.ac.jpと入力 |       |

- 2. 「サインイン」の画面が出てきた場合は、ログインしてください。
- 3. ポータルサイトの「Microsoft365」を選択してください。

| <ul> <li></li></ul>                                |            | Lest2024ba01        |
|----------------------------------------------------|------------|---------------------|
| お知らせ                                               |            |                     |
| 2023/12/12 550ポータルがリリースされました                       |            |                     |
| Microsoft 355<br>Microsoft 355<br>人の子ヤル検索<br>APRIN | LiveCampus | AXIES NI FileSender |

4. 画面左下のアカウント名をクリックし,「アカウントの表示」をクリックします。アンケートが出てきたら、回答するか「キャンセル」してください。

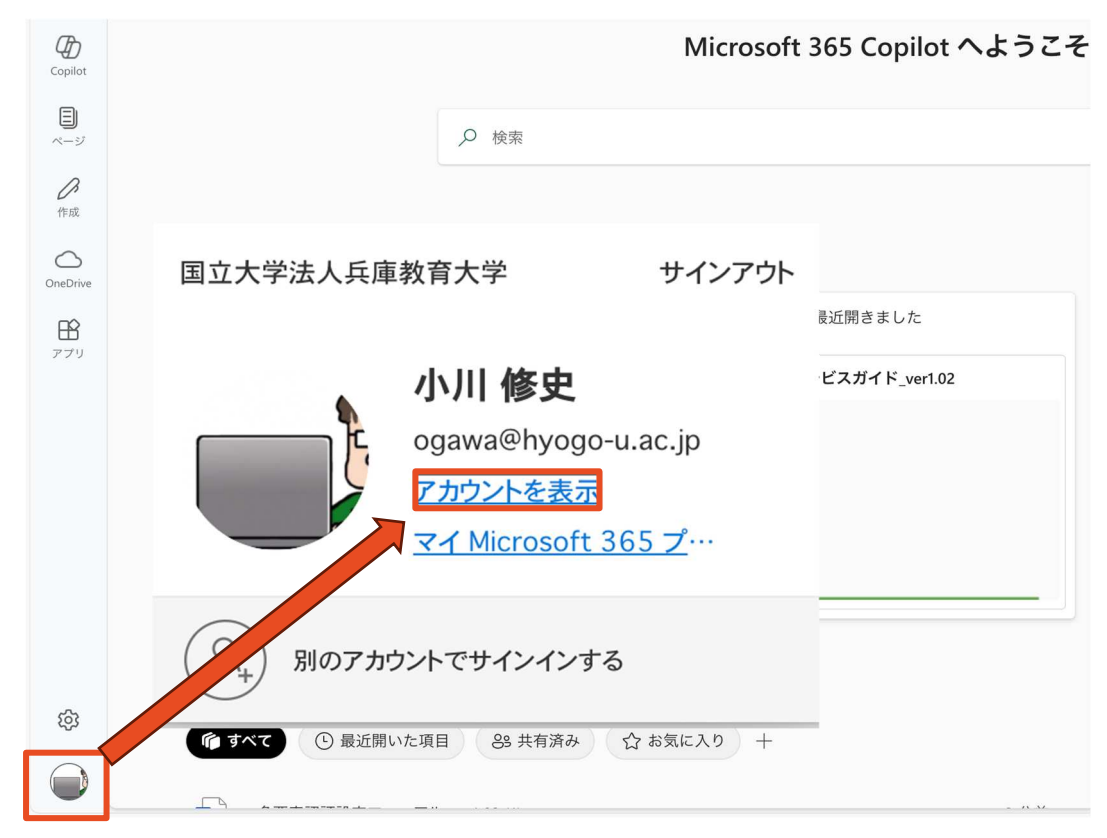

5. 「セキュリティ情報」の「更新情報」をクリックしてください。

|                       | セキュリティ情報                        | パスワード                          |
|-----------------------|---------------------------------|--------------------------------|
| 小川修史                  | 80                              | Q                              |
| 🖾 ogawa@hyogo-u.ac.jp | 認証方法とセキュリティ情報を最新の状態にして<br>ください。 | パスワードを強力にするか、他人が知っている場合は変更します。 |
| ∨ 編集できない理由            | 更新情報 〉                          | バスワードの変更 >                     |

6. サインイン方法の一覧が表示されます。「電話」の欄の「変更」をクリックしてください。

| セキュリティ情報                                                                                                    |                                          |    |    |  |
|----------------------------------------------------------------------------------------------------|------------------------------------------|----|----|--|
| これは、ご自分のアカウントへのサインインやバ                                                                                                    | これは、ご自分のアカウントへのサインインやパスワードの再設定に使用する方法です。 |    |    |  |
| You're using the most advisable sign-in method where it applies.<br>Sign-in method when most advisable is unavailable: 電話 - テキスト +81 09070930559 変更 |                                          |    |    |  |
| 十 サインイン方法の追加                                                                                                    | 十 サインイン方法の追加                             |    |    |  |
| € 電話                                                                                                    | +81 09070930559                          | 変更 | 削除 |  |
| ・・・・ パスワード (プレビュー) ①                                                                                                    | 最終更新日時:<br>2年前                           | 変更 |    |  |
| <ul> <li>Microsoft Authenticator</li> <li>多要素認証 (MFA) をプッシュする</li> </ul>                                                                            | iPhone                                   |    | 削除 |  |

7. 「日本(+81)」を選択、「電話番号」を入力、「コードを受け取る」を選択し、「次へ」をクリック してください。

 $\times$ 

電話

| 電話で呼び出しに応答するか、電話でコードを受け取ることによ<br>り、本人確認ができます。                    |                               |                                |  |  |
|------------------------------------------------------------------|-------------------------------|--------------------------------|--|--|
| どの電話番号を使用しますか?                                                   |                               |                                |  |  |
| 日本 (+81) ~                                                       | 09012345678                   |                                |  |  |
|                                                                  |                               |                                |  |  |
| ● コードを受け取る                                                       |                               |                                |  |  |
| <ul><li>     電話する   </li></ul>                                   |                               |                                |  |  |
| メッセージとデータの通信料が適用さ<br>選択すると、次に同意したことになり<br>プライバシーと Cookie に関する声明。 | ぎれる場合がありま<br>)ます: サービス使F<br>。 | す。[次へ] を<br><del>]条件</del> および |  |  |
|                                                                  | キャンセル                         | 次へ                             |  |  |

8. 電話番号の変更は完了です。

## お問合せ

多要素認証に関するトラブルについては、担当者へお問い合わせください。

情報処理センター (0795-44-2209) q@hyogo-u.ac.jp